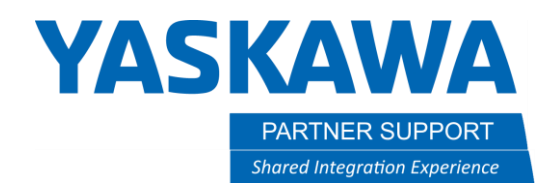

This document captures ideas, experiences, and informal recommendations from the Yaskawa Partner Support team. It is meant to augment – not supersede manuals or documentation from motoman.com. Please contact the Partner Support team at <a href="mailto:partnersupport@motoman.com">partnersupport@motoman.com</a> for updates or clarification.

## Using the MotoSim Reach Tool

## Introduction

The MotoSim TCP Reach tool is useful for quickly displaying if a robot can reach all needed locations. It either generates a 2D profile or a 3D "Bubble", showing the reach.

The Reach Tool provide the robot's wrist (the P point) or the user-defined Tool Center Point (TCP) location.

## TCP Reach Tips

- 1. Select P-Point (the link between the R and B axis) or Tool
- 2. 2D or 3D
- 3. Level of detail (Rough, Standard, Smooth)
- 4. Select a color
- 5. Select OK

| Reach Area              |                         | ×                                          |
|-------------------------|-------------------------|--------------------------------------------|
| R01: YRC1000-R01        |                         | •                                          |
| Mode<br>P-Point<br>Tool | Display<br>C 2D<br>© 3D | Level<br>C Rough<br>© Standard<br>C Smooth |
| Color                   |                         |                                            |
| Close                   | Delete                  | Create                                     |

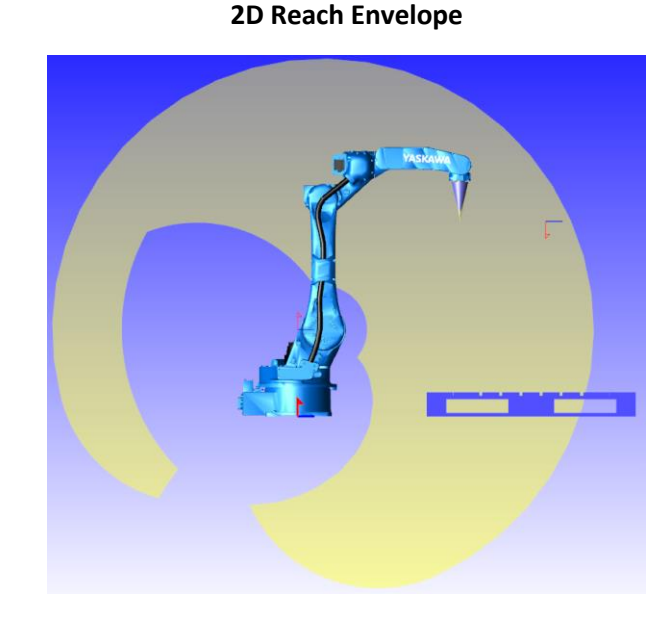

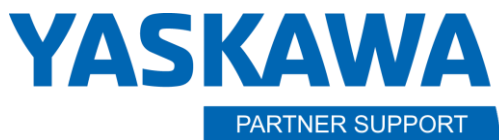

Shared Integration Experience

This document captures ideas, experiences, and informal recommendations from the Yaskawa Partner Support team. It is meant to augment – not supersede manuals or documentation from motoman.com. Please contact the Partner Support team at <a href="mailto:partnersupport@motoman.com">partnersupport@motoman.com</a> for updates or clarification.

3D Reach Envelope (P-Point)

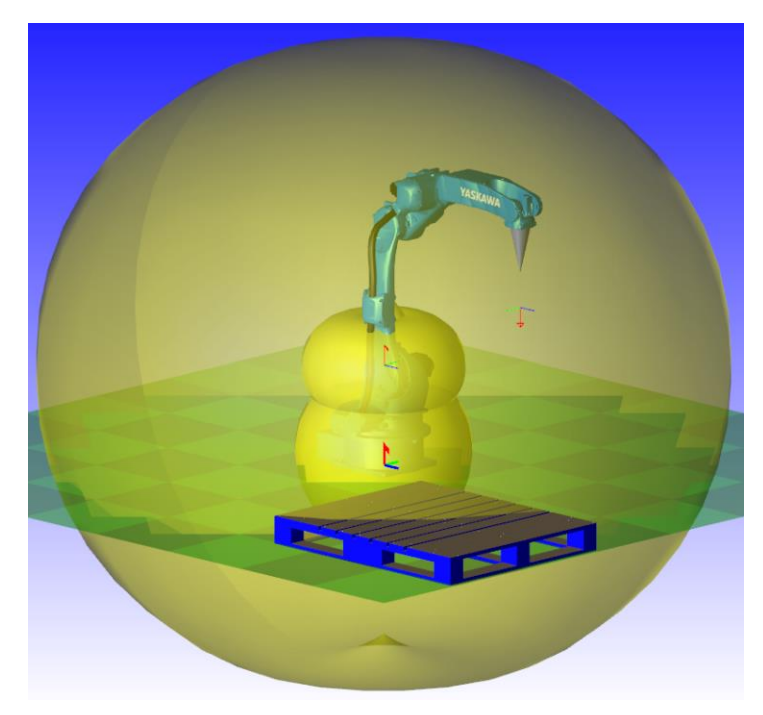

The envelope is based on the P-Point, the link between the R and B axis.

Note how the envelope only partially covers the pallet

## **3D Reach Envelope (Tool)**

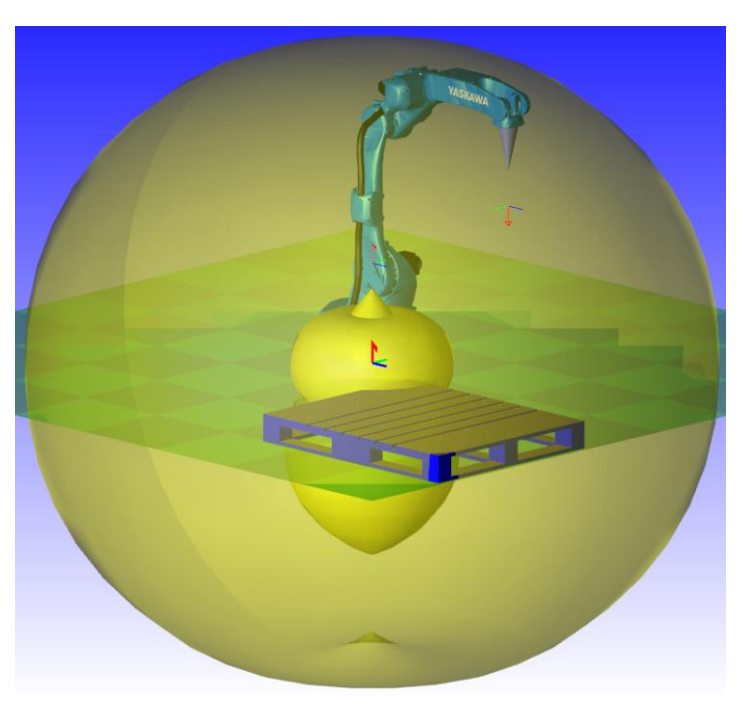

Because the tool TCP is moved, the envelope is adjusted. Note how the envelope almost covers the pallet